## cs1.6\_安装教程

## 阅读提示

- 1. 请务必按照教程按照。
- 2. 安装过程中有任何异常请第一时间咨询客服。
- 3. 安装前最好退出360, 金山等软件避免误杀启动程序。

## 安装步骤

- 1. 下载安装文件
- 2. 双击运行不要安装在c盘

## 游戏相关

CS1.6 添加机器人方法

第一步 安装好CS(切勿安装到C盘,否则有可能机器人添加失败)

第二步 找到!BOT模式转换工具.exe 点击 转换到带BOT模式

第三步 进入游戏之后 按大键盘上面的+号键就会出现机器人菜单了 (注意: 是主键盘上面的+号键 Backspace键旁边的+号键,而不是小键盘的+号键